# SHORT INSTRUCTIONS FOR OPERATING SD2 AT CIAN

Version 6, September 2015

### **General workflow**

- 1. Turn on microscope, components as needed (see sections 1, 2)
- 2. Start up computer, log into one of the acquisition software:
  - Volocity (see section 3.2)
  - Metamorph (see section 3.3)
- 3. Visually inspect objectives; clean as needed (section 2.2)
- 4. Use test slide to adjust Köhler illumination in bright field (section 2.1)
- 5. Focus and position experimental sample in transmitted light (section 3.1)
- 6. Use acquisition software to acquire images (section 3.2, or 3.3)
- 7. When done, send light to eyepiece, clean microscope workstation as needed
- 8. Turn off microscope (see section 4)
- 9. Move data off computer (see section 5), log out of computer

#### **General reminders for SD2**

- Save the camera: move light to eyepiece when not acquiring data; avoid overexposure by checking intensity levels
- Optical cables are fragile, don't touch or put things on them
- · Avoid bumping into equipment, leaning on air table
- Keep immersion oil bottle tightly closed except when actively using to avoid spills
- Only use cover slips of "no. 1.5" thickness (0.17 mm)
- Keep objective variable NA ring all the way open (clockwise)
- Move data off microscope computer if storage space runs out during an acquisition, all data is lost for that acquisition!
- Limit or omit use of non-confocal (wide field) fluorescence to save sample, signal
- Acquisition software time = pay time; log off when not needed

#### Useful abbreviations and terms

- $SD = \underline{s}pinning \underline{d}isk$
- BF = bright field
- TL = transmitted light
- IL = incident light, i.e. fluorescent light
- AP = <u>ap</u>erture diaphragm (also FA = <u>field</u> <u>a</u>perture)
- $FD = \underline{f}ield \underline{d}iaphragm$
- WFF = wide field fluorescence

DIC = <u>D</u>ifferential <u>Interference Contrast</u>, a.k.a. Nomarski Interference Contrast FRAP = fluorescence recovery after

- photobleaching *Volocity* = acquisition and analysis software
- from Improvision (Perkin-Elmer)
- MetaMorph = acquisition and analysis software from Molecular Devices

**Light sources on SD2**: halogen lamp (for TL), *Exfo* metal halide lamp (for WFF), lasers (for SD confocal), and the *Mosaic* laser for photo-manipulation (e.g. FRAP applications).

## 1 - Equipment Setup

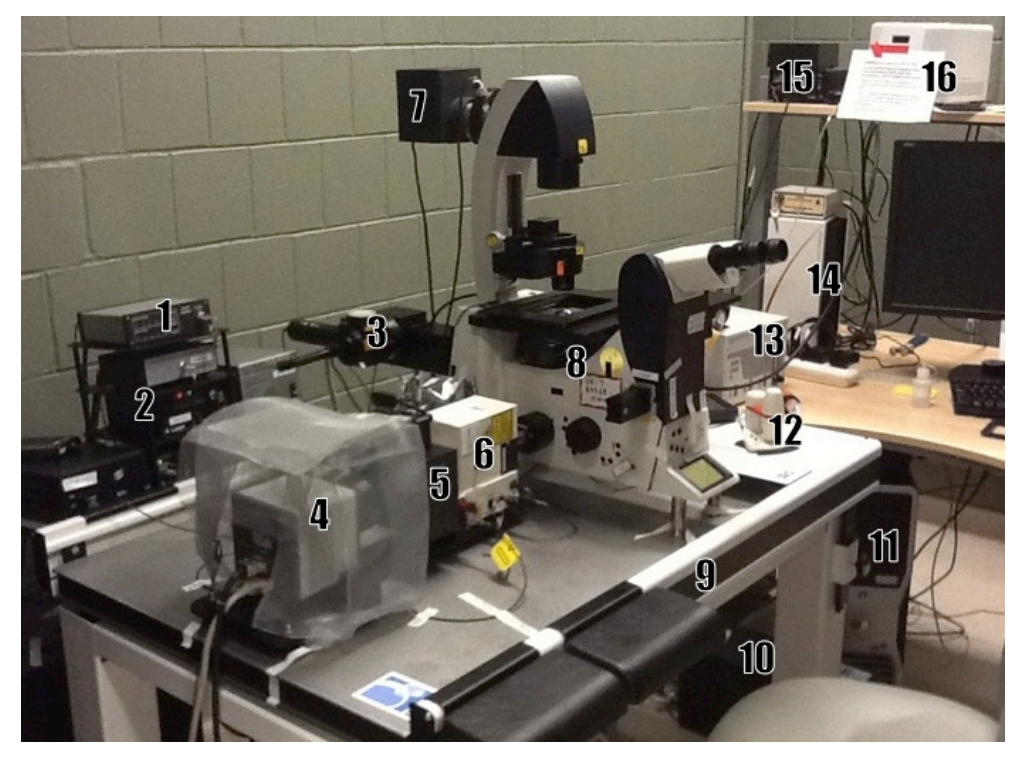

Fig 1: Basic components of the SD2 microscope; brand names in italics.

- 1. Laser shutter controller
- 2. Laser ignition (4 boxes, "xxx nm" on label)
- 3. [Mosaic FRAP unit]
- 4. Camera, Faraday cage, "grounded"
- 5. Emission filter wheel
- 6. Confocal scanning head
- 7. Halogen lamp, bright field light source
- 8. Leica DMI 6000B inverted microscope
- 9. Air table

- 10. APC UPS (uninterruptable power supply)
- 11. Computer
- 12. Joystick for XYZ stage control
- 13. Controller for environmental control chamber
- 14. Leica electronic box, microscope controller
- 15. [Mosaic laser]
- 16. Exfo metal halide light source for WF

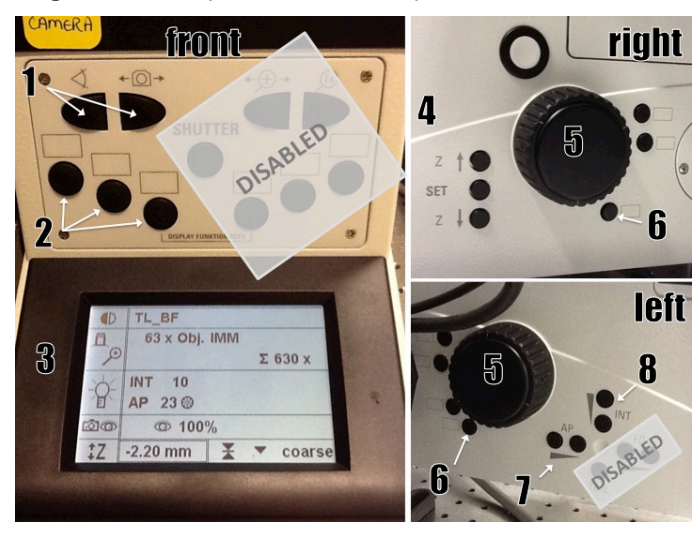

- Fig 2: Microscope front and side panels
- 1: 100% eyepiece/camera
- 2: WFF filter cubes (CFP, GFP, RFP)
- 3: status display
- 4: set Z zero/limits (hold set and click up arrow twice to set zero), move objectives in z
- 5: focus knob
- 6: XYZ coarse/fine toggle
- 7: AP control
- 8: BF light intensity

## 2 - Starting up SD2

Note: Diode lasers and *Exfo* lamp require only minimal warm up, but adhere to **15min/15min** rule: leave on at least 15 min before shutting off, leave off at least 15 min before restarting

- 1. Take the dust cover off the microscope, put on hooks by the door, not the floor
- 2. Remove any **stage inserts**, CO<sub>2</sub> chamber, objective warmer to make sure that the stage does not hit anything when moving on startup
- 3. Turn on **laser shutter control** box (Fig 1-1)
- 4. **Turn on** microscope system by pressing the top button on the APC UPS (Fig 1-10)
- 5. Turn on **computer** (Fig 1-11), log in to your account, start acquisition software; in *Volocity*, calibrate stage ('Stage : Calibrate Stage')
- 6. Optional, as needed: turn on lasers (Fig 1-2), *Exfo* widefield fluorescent light source (Fig 1-16), environmental control (Fig 1-13, Appendix A), CO<sub>2</sub> tank (behind desk)
- 7. Visually inspect **objectives**, adjust Köhler Illumination (2.1), clean as needed (see section 2.2)

## 2.1 - Adjusting Köhler Illumination

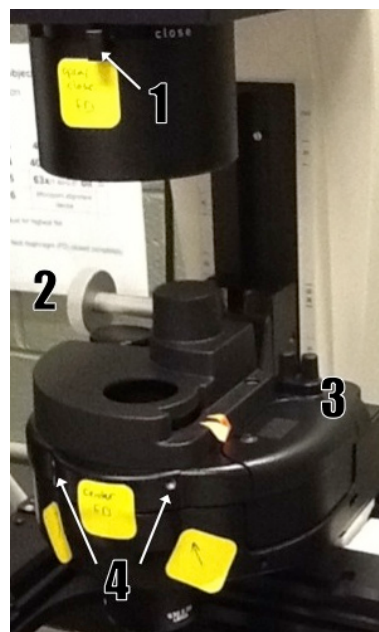

Fig 3: FD alignment elements

1. Insert your test slide, adjust light intensity for eye comfort, **focus on specimen** in bright field using low magnification objective

2. **Close FD** (Fig 3-1) to see edge of diaphragm, **focus** it by adjusting the condenser height (Fig 3-2), **center** if needed (screws in Fig 3-3, insert in holes Fig 3-4), **open** FD just enough to illuminate field of view (see images in Fig 4)

3. **Adjust AP** (a.k.a. FA) if needed, opening/closing with 'AP' buttons (Fig 2-7); aperture position is shown on microscope status display (Fig 2-3)

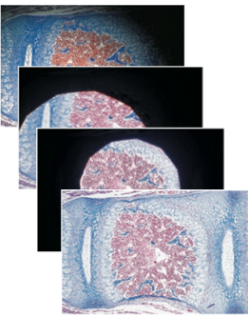

4. In case of poor images, re-clean objective (section 2.2), repeat procedure

Fig 4: FD alignment

5. Adjust for every objective to be used; note that 40x and above objectives need FD completely closed

Note: For oil immersion objectives, make sure that the **variable NA ring is completely open**, at highest NA. To open, turn clockwise to stop. To check, look at the diaphragm in the back focal plane of the objective by removing an eyepiece.

# 2.2 - Cleaning objectives

Clean immersion objectives before and after use.

Use dry lens paper to blot off larger amounts of oil or other immersion medium:

- Take a sheet of lens paper, fold it in three into a long rectangle; do not run your fingers over the middle of the paper that will touch the lens
- Wipe the lens by holding either end of the lens paper, dragging it gently across the objective lens three times. Use a fresh area of the tissue each time.
- Repeat as needed with a fresh lens paper to remove excess of immersion oil.

Use wet lens paper to remove traces of oil, other dirt:

- Fold as above, put a drop or two of lens cleaner (the blue fluid) on the lens paper.
- Wipe the lens gently by holding either end of the wet lens tissue dragging it gently across the objective lens three times. Use a fresh area of the tissue each time.
- Repeat with water.

NEVER wipe the lens in a circular pattern; NEVER apply any pressure directly to the lens.

Note: If you find something on the lens that you can't remove with this procedure, please contact CIAN staff as soon as possible, and discontinue use of the objective until the problem is solved.

### 3 - Operating SD2 - Report any problems to facility staff (on PPMS, by email, in person)

## 3.1 - Manual controls (some disabled for safety reasons)

See Fig 2 for layout of buttons on microscope body.

Most functions are also available as software controls in Volocity or Metamorph.

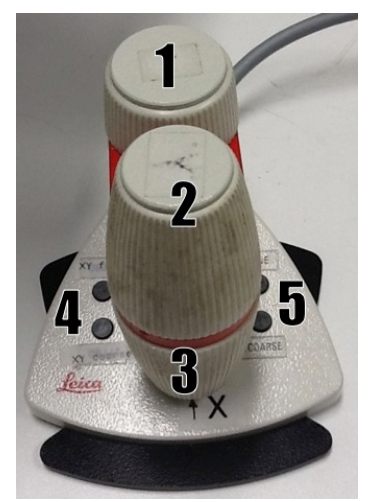

Fig 5: Leica XYZ joystick

- 1: focus/Z control
- 2: Y control
- 3: X control
- 4: XY fine (top) and coarse (bottom)
- 5: Z fine (top) and coarse (bottom)

(The fine/coarse movement for all three dimensions, XYZ, can be toggled using one of the buttons on the side of the microscope, Fig 2-6.)

## 3.2 - Using Volocity for microscope control and image acquisition

- 1. Log in to '*Volocity 3DM* acquisition' (or 'AcqVis') using your license server login and password. Other license types: 'Volocity complete' (all), 'Restore class' (deconvolution), 'Visual class' (3D rendering), 'Presentation' (free, limited edition, can be run without license).
- 2. Create a new library, or open existing library.
- 3. Select <Show Video Preview> from the Window menu.

Note: To zoom out in Volocity, hold down "control" key while clicking with the zoom tool.

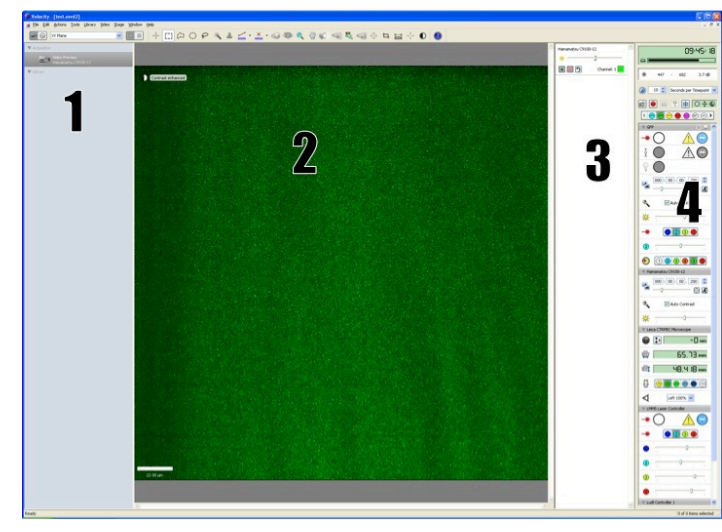

Fig 6: Volocity Video Preview window

- 1: Acquisition/library overview area
- 2: Video preview (live camera image)
- 3: Camera display control
- 4: Device control panel; see details in Fig 7

#### Fig 7: Device controls in Video Preview window; will change dependent on settings

| 09:45: 18                  | < Time or elaps                       |
|----------------------------|---------------------------------------|
|                            | < hard disk stor                      |
| 🜒 447 - 682 3.7 dB         | < Pixel intensity<br>signal/time grap |
| II Seconds per Timepoint V | < Acquisition ra                      |
|                            | < Acquisition s                       |

- sed time, toggle through views by clicking on panel
- age space
- min. and max. can toggle to different views of signal intensity, e.g. h for bleaching evaluation
- te/frequency pull down to select for manual control
- setup double-click to see menu (see section 3.2.2)

Shoot - click to shoot a single image, Acquire - start recording with current settings (turns into stop button, Pause and Mark Event will become available), Freeze preview and close shutter

|                 | < Button to save light path changes<br>Confocal, WFF, TL shutters                                                                                                    | Light path manager<br>many light paths are preconfigured, save changes<br>by clicking button in 'O', specific configurations can<br>be made upon request<br>• CFP, GFP, YFP, RFP, FRFP<br>confocal<br>• BF, bright field |  |  |
|-----------------|----------------------------------------------------------------------------------------------------|----------------------------------------------------------------------------------------------------|--|--|
| 000:00:00.200 C | < Exposure time<br>< Auto exposure (use with caution)<br>< Auto contrast (use recommended)                                                                           | <ul> <li>DIC</li> <li>POL, polarization</li> <li>WFF, wide field fluorescence; not false colored</li> </ul>                                                                                                    |  |  |
|                 | < Camera sensitivity<br>< Laser line indicator (do not use to switch laser lines)<br>< Laser intensity control (neutral density filters) – linear between 20 and 80% |                                                                                                    |  |  |
|                 | < Confocal emission filter indicator – should match light path                                                                                                    |                                                                                                    |  |  |

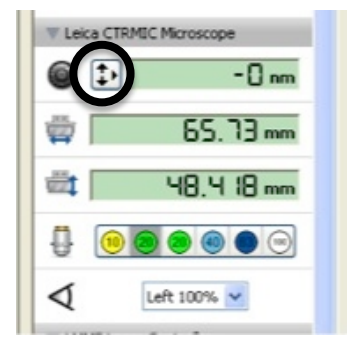

#### Focus controls, Leica focus drive

- < Leica controller will be used for Z stack setup; use button in circle to pull up the focus control window (see section 3.2.1)
- < XY stage position indicator
- < switch light between camera ("left") and eyepiece (use this OR buttons on microscope body)

#### 3.2.1. Z-stack setup

- 1. **focus** on the sample in Video Preview
- 2. click on the **Leica focus control** button (highlighted in Fig 7) to open control window (Fig 8); slider arrow on the right can be used to control Z position
- 3. [optional: choose <Set Zero> to set current position as 0µm]
- 4. for stack definition:
  - a. find the top/bottom of the sample, click <Set Top>/<Set Bottom>
  - alternatively, enter relative distances from current position in the up/down arrow fields, e.g. '5' and '-5' for a 10µm stack around zero, or enter stack size when position is zeroed for even stack around current position

#### 3.2.2. Acquisition protocol setup

Remember to balance laser power vs. bleaching, exposure time vs. dynamics; set gain accordingly, avoiding constant use of 100% gain.

- 1. Open **Acquisition Setup window** by double-clicking green rectangle in device control panel (Fig 7, boxed)
- 2. Select the channel(s) for acquisition
- 3. For **Z-stack** acquisition, select Leica stage, then choose one of:
  - Capture using Z spacing
  - Capture this many slices
- 4. Specify the order for channels and Z stacks
- 5. Shutter management "balanced" usually works well
- 6. **Time**: Setup the duration and frequency of capture
- 7. **Points**: For multiple XY positions, select 'Leica XY stage', set up as in 3.2.3
- 8. Other tabs: 'Stitch' for tiling images across an area larger than the field of view (avoid stitching the images during acquisition); 'Reference' allows to exclude one channel from Z stack, e.g. BF or DIC, capturing only one slice; refer to user manual for more information on the other options

Save acquisition settings using a descriptive name ('save as – export', e.g. to Desktop) for future use with "Restore", or click OK to use immediately.

#### 3.2.3 Multi-point acquisition

Change to stage view by right clicking into preview, checking 'XY stage'

- 1. Make sure that **stage calibration** was done **before** any stage inserts were put in place, 'Stage : Calibrate'
- 2. Clear all points if needed (program remembers last set of points)
- Find an XY(Z) position of interest using Video Preview, save position with 'Stage : Add A Point' [XY points can't be modified, but have to be removed and re-added; to remove a point, select a region of interest around point, then do 'Stage : Clear Selected Point']
- 4. Keep track of point placement by sketching a map on a piece of paper
- 5. When all points are set, recheck focus by one of two methods:
   All points sequentially: 'Stage : Review Points'; for each point, adjust focus, click 'next'
   Points individually: 'Stage : Go to next point', adjust focus, click 'update point', repeat
- 6. Before starting the acquisition, quit and relaunch Volocity to **save points**, or save under a descriptive name using 'Stage : Save Points'

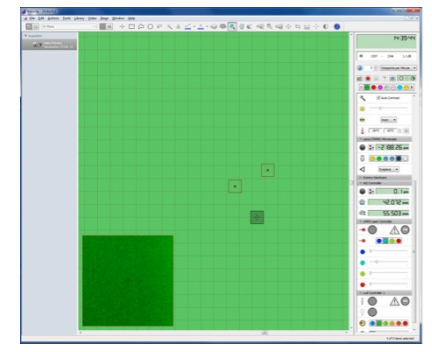

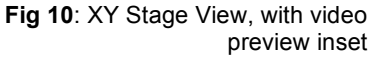

|                    | ime      | Points    | Stitch    | Autofocus    | Reference      | Rules      | Notes        |                                                              |
|--------------------|----------|-----------|-----------|--------------|----------------|------------|--------------|--------------------------------------------------------------|
| tle: tests         |          |           |           |              |                |            |              |                                                              |
| Change             | channe   | ls using  | light pat | hs           |                |            |              | Change focus using ASI Stage Z                               |
| Channel 1:         | GFF      | confoc    | al        |              |                |            | 9 +          | O Capture with this <u>Z</u> spacing:     O.3 ♥ µm           |
| Channel 2:         | RFF      | confoc    | al        |              | -              |            | 0            | Capture this many slices: 10 ×                               |
|                    |          |           |           |              |                |            |              | Scan direction Up (Recommended)                              |
|                    |          |           |           |              |                |            |              | Order channels and Z by Z first then Channels                |
| 🔲 Use Au           | to-Expo  | isure for | each ch   | annel        |                |            |              | Manage shutters for Balanced Sample Protection               |
| mary               |          |           |           |              |                |            |              | ~                                                            |
| ts: Capture        | e 60 tim | epoints.  | Acquire   | at a fixed r | ate of 10 time | points p   | er minute.   | Capture 2 channels by changing light paths and 61 Z-slices I |
| step size)<br>eed. | by movi  | ng "ASI   | Stage Z   | upwards. (   | Capture multi  | ple Z plan | nes for each | channel. Shutters will be managed for balanced protection    |
|                    |          |           |           |              |                |            |              |                                                              |

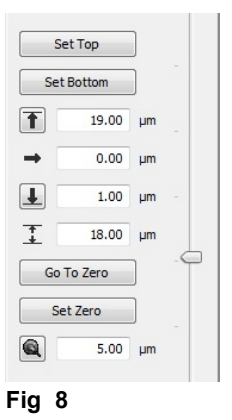

## 3.3 - Using *Metamorph* for microscope control and image acquisition

#### 3.3.1 Starting *Metamorph*, basic controls

- Launch the software by clicking on the desktop icon "Quorum WaveFX".
- Enter your *Metamorph* login and password.

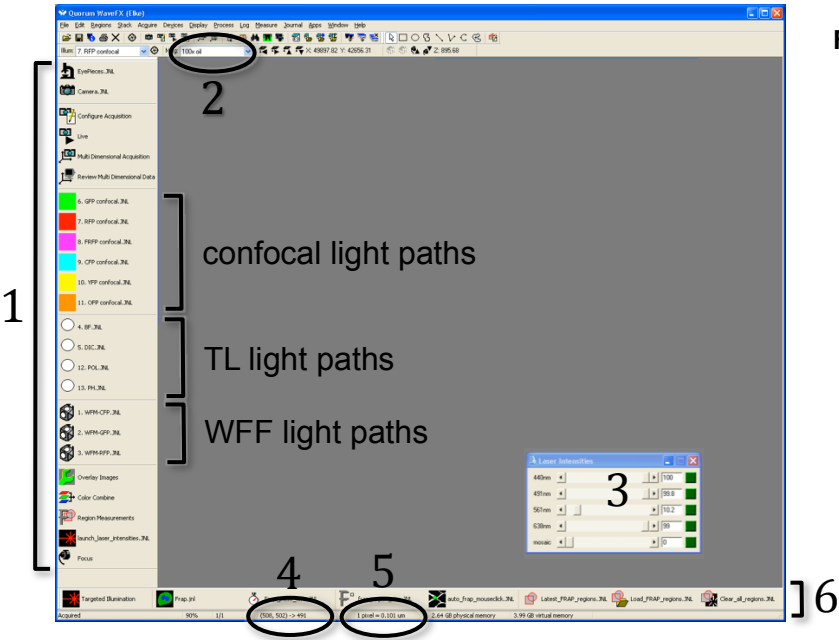

#### Fig.11: Metamorph window

- 1: Buttons/journals for common tasks
- 2: Objective selection
- 3: Laser shutters and intensity control sliders
- 4: X, Y coordinates, pixel intensity
- 5: Objective calibration value
- 6: Buttons/journals for FRAP functions

Live

- Make sure the **objective** in use is selected, and that the right calibration is in place.
- Switch between eyepieces and camera using buttons in software OR buttons on microscope stand.
- Click on one of the transmitted light, wide-field fluorescence or confocal **light path buttons** to set up the illumination, open the shutter, and start a "Live" preview.
- The "Live" preview is stopped/started by clicking on the icon in the left side buttons/journals, or buttons in the acquisition windows (see below).
- The **shutter** for the active light path can be opened and closed by clicking on the icon to the left of the objective selection drop-down, or in the icon bar above.

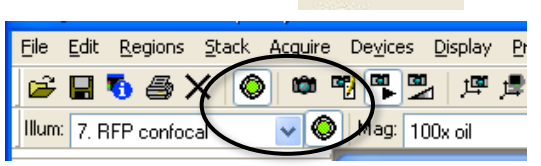

#### 3.3.2 Display controls

- Image **display window** (live and acquired image) can be **zoomed and resized** with the mouse wheel for the active window.
- To **zoom** within the window, use the **magnifying glass** icon from the side bar of the window.
- To select the **display color** (lookup table, LUT), use **rainbow button**.
- The **scale button** allows to select the display range for the histogram (best fit range, or bit scale), checkbox for auto-scaling display.
- Vertical **histogram bar** displays number of pixels at each intensity level, with triangles indicating top and bottom of display scale. Hover mouse over triangle to read the value; if in auto-scaling, the value reflects measured maximum or minimum intensity.

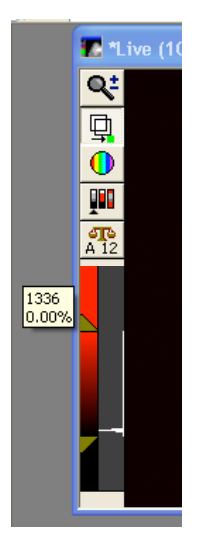

#### 3.3.3 Acquisition with the "Configure Acquisition" functions

Click "Configure Acquisition" in left-hand side column of buttons/journals to open "Acquire" window.

- Set up exposure time, camera gain/sensitivity (in "Special" tab); adjust laser intensity in separate window.
- Click "Acquire" button in top left corner to acquire an image.
- Picture will be unsaved (asterisk before name in window header), so save by using "Save 'name" in Acquire window, or save file later. As a file format, use "MetaSeries Single/Multi-Plane TIFF".
- Further controls:
  - Camera area: Select full chip, center quadrant, or active region
  - Show live/stop live
  - Save/load settings
  - o Display tab: auto-scale
- To set up z-stacks, time course, use further controls from Acquire menu in top menu bar, or control acquisition with MDA (see below).

| 👽 Acquire           |                                                      |
|---------------------|------------------------------------------------------|
| Acquire             | Image: 📑 Acquired                                    |
| Save 'Acquired'     | Save to: C:\MM\\Acquired001.tif Set Save             |
| Save w/Sequence     | Display Acquire Correct Annotice Special Live Replay |
| Exposure Time:      | Digitizer: 14-bit                                    |
| 100 🗢 ms 🗸          | Bit Depth: 14                                        |
| AutoExpose          | Info                                                 |
| Binning: 1 🤤        | Offset                                               |
| Camera Area:        | Sensitivity: 133 📚 🚺 🗾 🔊                             |
| Center Quad         | Trigger Mode: Internal                               |
| Use Active Region   | Camera State: Overlapped                             |
| Shawling            | Show Focus Indicator                                 |
| Live Bin: 1         | Frames To Avg: 1 📚 Reset                             |
| Temp: n/a           |                                                      |
| romp. n/a           |                                                      |
| Setting [Modified]: |                                                      |
| ×                   |                                                      |
| Close Less <<       | Setting: Load Save Save As                           |

#### 3.3.4 Acquisition with "Multi-Dimensional Acquisition" (MDA) window

Click "Multi-Dimensional Acquisition" in left-hand side column of buttons/journals to open MDA window.

- Select dimensions from main tab, then set up acquisition parameters in sub-tabs:
  - o Timelapse
  - Multiple Stage Positions
  - o Multiple Wavelengths
  - Z Series; around current z, or absolute positions
  - o [Stream n/a on SD2]
  - o Run Journals
- To save settings for reuse, use "save state"/"load state" buttons on main tab
- Buttons on the bottom:
  - Snapshot at current position, wavelength
  - o Go live/stop live
  - Camera area: full chip, center quadrant, active region
  - Display/select current wavelength
  - o Preview

| 👽 Multi Dimensional A                                                                                                    | cquisition                                                                                                    |
|----------------------------------------------------------------------------------------------------|----------------------------------------------------------------------------------------------------|
| ✓ Multi Dimensional A       Main       Saving       Timelapse       Wavelengths       W1: 7. RFP confr       W2: 4. BF       Z Series       Display       Summary | cquisition       Summary         Y Timelapse       Summary         Multiple Stage Positions       Yes         Multiple Wavelengths       Save State         Z Series       Load State         Stream       Run Journals |
|                                                                                                    | Previous Next                                                                                                    |

 Acquire runs entire acquisition protocol, automatically saves images in MetaSeries Single/Multi-Plane TIFF format

## 4 - Shutting down SD2

- 1. While in the acquisition software, close the **confocal fluorescence shutter** (Fig 7, second panel)
- 2. Switch light path to eyepiece (Fig 2-1, or in software)
- 3. Log out of Volocity/Metamorph by closing window
- 4. Turn off lasers (Fig 1-2), controller (Fig 1-1), *Exfo* light source (Fig 1-16) if used
- 5. Log out of the PC, [optional: turn off the computer using Windows if finished using]
- 6. Lower objectives, turn turret to 10x objective or empty position
- 7. Clean objectives by wiping off excess oil (see section 2.2)
- 8. Remove stage insert, shut down CO<sub>2</sub> tank, empty and dry humidifier bottle if used
- 9. Turn off **SD2** long button on *APC* UPS (Fig 1-10), push and hold until you hear second beep, then release
- 10. Carefully replace the **dust cover** on the microscope

## 5 - Saving data on the Server

- 1. Make sure to exit Volocity or Metamorph before moving any files
- 2. **Connect** to the server (start menu, run: \\10.1.0.3), open window for your folder on the server
- 3. Locate your library on the PC and drag it into your server folder
- 4. **Delete** the library from its original location on the hard disk as soon as possible; very large projects will have to be removed immediately after backing up. **No long-term storage** will be allowed on the computer.
- To access your data from outside CIAN, connect to the server "Perola" via its public IP address: 132.206.213.90
   You must be on the McGill network, either via a wired connection, or by VPN, to connect to Perola. For access from Windows computers you may need a tool like WinSCP.]

#### Note:

**NEVER ACQUIRE DATA DIRECTLY ONTO THE SERVER** (i.e. over the network) but acquire on the PC and then move or copy files.

**NEVER OPEN A VOLOCITY LIBRARY OVER THE NETWORK**, but move or copy it off the server to the computer you work on, and then open. The library could otherwise be irretrievably damaged.

## Appendix A: Chamlide TC environmental chamber

- Ask CIAN staff for the location of all the accessories.
- For long-term imaging, the system needs to be warmed up for at least an hour.
- Perfusion option: First get your own tubing if using the perfusion chamber.

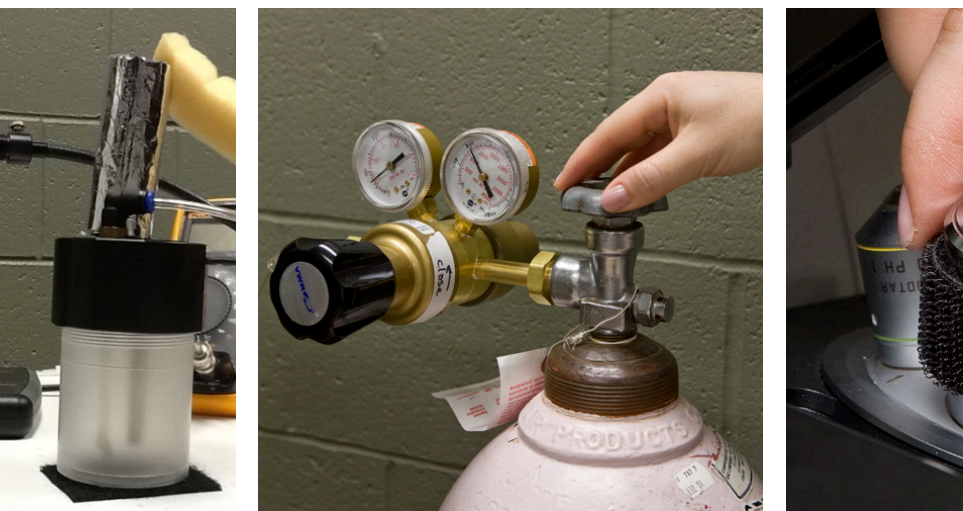

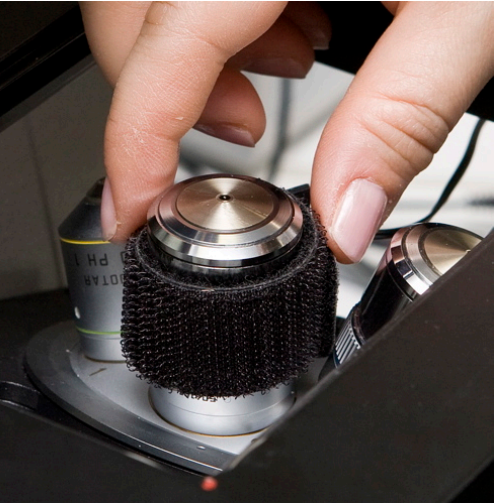

At the beginning of the session:

- 1. Put water in the **humifier**, a little more than half (there are bottles of water in the room for that purpose)
- 2. Identify the **5% CO<sub>2</sub>** tank for this microscope and open the main valve all the way
- Adjust size of the objective heater and slide it onto the desired objective, avoiding the variable NA ring; BE CAREFUL NOT TO SCRATCH THE SURFACE OF THE OBJECTIVE IN THE PROCESS; attention with turning objective on the turret after this point
- 4. Carefully and correctly insert the **main body of the chamber** on the stage, then put on the **glass top frame**
- 5. **Turn on** the chamber to start heating the assembly
- Ensure proper bubbling of the CO<sub>2</sub> in the humidifier (40cc/min)

At the end of each session:

- 1. Turn CO2 tank all the way off
- 2. Remove **chamber** from stage, clean and put away
- 3. Remove oil from the objective
- 4. CAREFULLY remove objective heater
- 5. Turn off control unit
- 6. EMPTY THE WATER AND DRY UP THE HUMIDIFIER

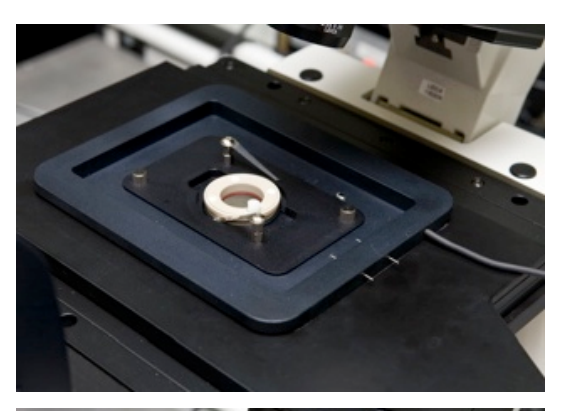

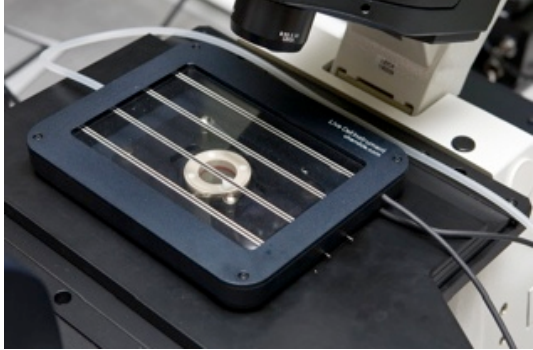

#### Appendix B: Technical data for SD2

**Microscope:** Quorum WaveFX spinning disk confocal system, on a Leica DMI6000B inverted microscope, fully motorized, with a Hamamatsu EM-CCD camera; Live Cell Instruments Chamlide TC environmental control system; Mosaic Targeted Illumination system (Andor)

#### **Objectives:**

| Position | Objective                   | Phase/DIC | µm/pixel | FD                   | FA |
|----------|-----------------------------|-----------|----------|----------------------|----|
| 1        | <b>10x</b> /0.3 <b>dry</b>  | PH1       | 0.9940   |                      | 9  |
| 2        | 20x/0.7 oil-glyc-water*     | DIC       | 0.4987   |                      | 12 |
| 3        | <b>20x</b> /0.5 dry         | PH2       | 0.4987   |                      | 12 |
| 4        | <b>40x</b> /1.25-0.75** oil | DIC       | 0.2532   | Completely<br>closed | 12 |
| 5        | <b>63x</b> /1.40-0.6 oil    | DIC       | 0.1592   | Completely<br>closed | 12 |
| 6        | <b>100x</b> /1.40-0.7 oil   | DIC       | 0.1010   | Completely closed    | 12 |

\* can be adjusted for oil, glycerol, or water immersion

\*\* make sure to adjust for highest NA

#### Confocal mode: Lasers, fluorescence emission filters:

| Lasers (all diode) | Emission filters | Typical fluorophore |
|--------------------|------------------|---------------------|
| 440nm, 15mW        | 483/32           | CFP                 |
| 401nm 25m\\/       | 520/35           | GFP                 |
| 491nm, 25mvv       | 543/40           | YFP                 |
| 561nm, 50mW        | 624/40           | RFP/mCherry         |
| 638nm, 30mW        | 692/40           | FarRedFP            |
|                    | 593/40           | OFP/Cy3             |
|                    | 645/75*          | L-Cy5               |

\*Available on demand

#### Wide-field fluorescence:

Light source: X-Cite120 metal-halide fluorescence lamp, 120W Fluorescence filter cubes:

| Filter set | Excitation | Dichroic | Emission  | Typical<br>fluorophore |
|------------|------------|----------|-----------|------------------------|
| CGFP       | BP 436/20  | 455      | BP 480/40 | CFP                    |
| GFP        | BP 470/40  | 500      | BP 525/50 | GFP                    |
| TX2        | BP 560/40  | 595      | BP 645/75 | Texas Red              |

## Appendix C: Nyquist suggested settings for Z-spacing

| Fluorescent molecule | Expected Z resolution (1.4 $\lambda$ /NA <sup>2</sup> ) | Z-step (+2 or 3) |
|----------------------|---------------------------------------------------------|------------------|
| CFP/483nm            | 7.51 μm                                                 | 2.50 to 3.76 μm  |
| GFP/520nm            | 8.09 μm                                                 | 2.70 to 4.04 μm  |
| YFP/543nm            | 8.45 μm                                                 | 2.82 to 4.22 μm  |
| RFP/624nm            | 9.71 μm                                                 | 3.24 to 4.85 μm  |
| FRFP/692nm           | 10.76 μm                                                | 3.59 to 5.38 μm  |

#### 20x/0.5

| Fluorescent molecule | Expected Z resolution (1.4 $\lambda$ /NA <sup>2</sup> ) | Z-step (+2 or 3) |
|----------------------|---------------------------------------------------------|------------------|
| CFP/483nm            | 2.70 μm                                                 | 0.9 to 1.35 μm   |
| GFP/520nm            | 2.91 μm                                                 | 0.97 to 1.46 μm  |
| YFP/543nm            | 3.04 μm                                                 | 1.01 to 1.52 μm  |
| RFP/624nm            | 3.49 μm                                                 | 1.16 to 1.75 μm  |
| FRFP/692nm           | 3.88 µm                                                 | 1.29 to 1.94 μm  |

### 20x/0.7

| Fluorescent molecule | Expected Z resolution (1.4 $\lambda$ /NA <sup>2</sup> ) | Z-step (+2 or 3) |
|----------------------|---------------------------------------------------------|------------------|
| CFP/483nm            | 1.38 μm                                                 | 0.46 to 0.69 μm  |
| GFP/520nm            | 1.49 μm                                                 | 0.50 to 0.74 μm  |
| YFP/543nm            | 1.55 μm                                                 | 0.52 to 0.78 μm  |
| RFP/624nm            | 1.78 μm                                                 | 0.59 to 0.89 μm  |
| FRFP/692nm           | 1.98 μm                                                 | 0.66 to 0.99 μm  |

## 40x/1.25 (CHECK NA IS 1.25 AND NOTHING ELSE!!)

| Fluorescent molecule | Expected Z resolution (1.4 $\lambda$ /NA <sup>2</sup> ) | Z-step (+2 or 3) |
|----------------------|---------------------------------------------------------|------------------|
| CFP/483nm            | 0.43 μm                                                 | 0.14 to 0.22 μm  |
| GFP/520nm            | 0.47 μm                                                 | 0.16 to 0.23 μm  |
| YFP/543nm            | 0.49 μm                                                 | 0.16 to 0.24 μm  |
| RFP/624nm            | 0.56 μm                                                 | 0.19 to 0.28 μm  |
| FRFP/692nm           | 0.62 μm                                                 | 0.21 to 0.31 μm  |

## 63x/1.4 and 100x/1.4 (CHECK NA IS 1.4 AND NOTHING ELSE!!)

| Fluorescent molecule | Expected Z resolution (1.4 $\lambda$ /NA <sup>2</sup> ) | Z-step (+2 or 3) |
|----------------------|---------------------------------------------------------|------------------|
| CFP/483nm            | 0.35 μm                                                 | 0.12 to 0.17 μm  |
| GFP/520nm            | 0.37 μm                                                 | 0.12 to 0.19 μm  |
| YFP/543nm            | 0.39 µm                                                 | 0.13 to 0.19 μm  |
| RFP/624nm            | 0.45 μm                                                 | 0.15 to 0.22 μm  |
| FRFP/692nm           | 0.49 μm                                                 | 0.16 to 0.25 μm  |